## PrimePOS-OilD / ShoppinG-3

## INKASĀCIJAS SAGATAVOŠANA BANKAI

02.03.2019. redakcija

| PPos-OliD<br>PPos-OliD<br>Sh-OliD<br>C JournalViewer<br>Arhivācija<br>21.08.17 11:20:23                                                                                                    | <ul> <li>Izejiet no POS-a un ieejiet režīmā Shop-OILD, nospiežot<br/>taustiņu [Sh-OILD].</li> </ul>                                                                                                    |
|----------------------------------------------------------------------------------------------------|----------------------------------------------------------------------------------------------------|
| Prece Nauda Saraksti InFo paRole iZeja 28.02.19 15:15<br>Naudas inkasācija Bankai                                                                                                    | <ul> <li>Galvenajā izvēlnē izvēlaties punktu [Nauda] un<br/>apakšizvēlnes punktu [Naudas inkasācija Banka].</li> </ul>                                                                                                    |
| Prece Nauda Saraksti InFo paRole iZeja 22.02.19.15:16<br>Naudas seifå : 56.22<br>Inkasācijas summa bankai : 0.00<br>Inkasācijas bankai par tekošo maiņu<br>Dat. Laiks Inkasācijas summa bankai                                                                                                    | <ul> <li>Atvērtajā logā būs atspoguļots:         <ul> <li>Naudas seifa – naudas daudzums seifā</li> <li>Inkasācijas summa bankai – lauks inkasējamās summas ievadīšanai</li> <li>Inkasācijas banka par tekošo maiņu – pašreizējās maiņas inkasāciju datu tabula</li> </ul> </li> </ul>                                                      |
| Prece Nauda Saraksti InFo paRole iZeja 28.02.19 15:16<br>Naudas seifā : 56.22<br>Inkasācijas summa bankai; 10<br>Dat. Laiks Inkasācijas summa bankai                                                                                                    | <ul> <li>Laukā [Inkasācijas summa bankai] ievadiet<br/>inkasējamās summas apmēru un nospiediet [Enter].</li> <li>UZMANĪBU!!! Inkasējamā summa nevar būt lielāka par<br/>naudas summas apmēru seifā.</li> </ul>                                                                                                    |
| Prece       Nauda       Saraksti       InFo       paRole       iZeja       01.03.19.14:3         Naudas       seifâ       :       26.22       Inkasâcijas       summa bankai:       5.00         Dat.       Laiks       Inkasâcijas       summa bankai       61.03.2019       14:27:26       5.00         01.03.2019       14:27:37       5.00       60       61.03.2019       14:27:37       5.00         Ctrl-W pabeigt Esc atlikt Enter Jabot | <ul> <li>Pabeidziet inkasējamās summas ievadīšanu, vienlaicīgi<br/>nospiežot taustiņus [Ctrl] + [W]</li> </ul>                                                                                                    |
| Prece Nauda Saraksti InFo paRole iZeja 28.02.19.15:16<br>Naudas inkasācija Bankai                                                                                                    | <ul> <li>Apstipriniet vai atceliet inkasācijas veikšanu, nospiežot taustiņu [Y] vai [N]</li> <li>Inkasācijai bankai ir veikta.</li> </ul>                                                                                                    |
| Prece       Nauda       Saraksti       InFo       paRole       iZeja       28.02.19       15:17         Naudas seifă       :       46.22                                                                                                    | <ul> <li>Atvērtajā logā būs atspoguļots:         <ul> <li>Naudas seifa - atlikusī naudas summa seifā pēc<br/>inkasācijas bankai</li> <li>Inkasācijas summa bankai - lauks inkasējamās<br/>summas ievadīšanai.</li> <li>Inkasācijas banka par tekošo maiņu – tabulā<br/>parādīsies dati par veikto inkasāciju bankai.</li> </ul> </li> </ul> |

## Inkasācijas sagatavošana bankai.